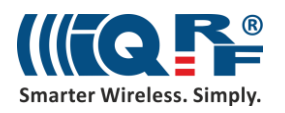

# IoT Starter Kit – Part 3:

# Connect to the cloud – Microsoft Azure

In this part, we will connect an IQRF gateway to Microsoft Azure. Microsoft Azure offers free services for developers for a limited time and in a limited amount. You will be asked to enter your credit card details. Your credit card will be used only if you exceed the services provided free of charge. It is one of the possible clouds that you can get connected to from your IQRF Gateway Daemon using the MQTT channel.

# 1 Virtual device in Microsoft Azure

### 1.1 Set up the IoT Hub

First, log in to your Microsoft Azure account on <u>portal.azure.com</u>. Click on the **New item** in the left menu, go to the **Internet of Things** and select **IoT Hub**.

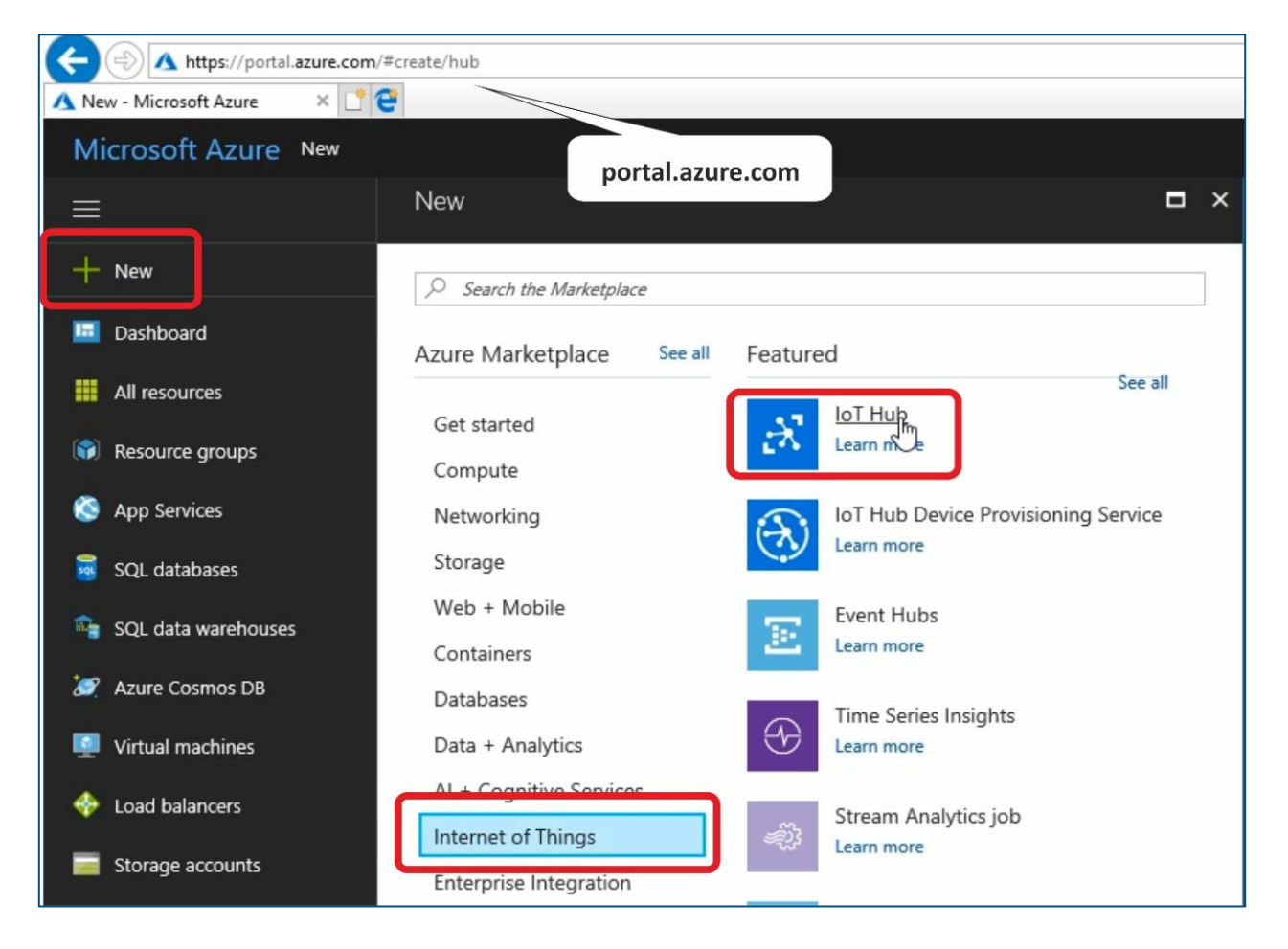

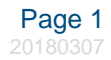

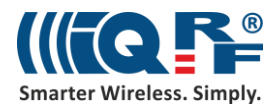

Setup the **IoT Hub name** and your **pricing model**. As a developer you can create one IoT Hub for free.

| IoT hub ×<br>Microsoft         | Choose your pricing and scale tier                                                           | ×                                                             |
|--------------------------------|----------------------------------------------------------------------------------------------|---------------------------------------------------------------|
| * Name<br>IQRFtest ✓           | F1 Free         S1 Standard           8k messages/unit/day         400k messages/unit/day    | S2Standard6Mmessages/unit/day                                 |
| * Pricing and scale tier       | Cloud-to-device<br>messaging<br>Device-to-cloud<br>telemetry<br>Cloud-to-device<br>messaging | Device-to-cloud<br>telemetry     Cloud-to-device<br>messaging |
| * IoT Hub units <b>0</b>       | 200 units maximum                                                                            | 200 units maximum                                             |
| * Device-to-cloud partitions • |                                                                                              |                                                               |
| * Subscription                 | 42,1<br>Unable to display pricing EUR PER IOT HUB UN                                         | 7 421,65<br>EUR PER IOT HUB UNIT                              |

Set up a name of your **Resource group**. Click on the **Create** button.

| <ul> <li>★ Resource group ●</li> <li>● Create new ○ Use existing</li> <li>IQRFres ✓</li> </ul> |
|------------------------------------------------------------------------------------------------|
| * Location                                                                                     |
| West Europe 🗸                                                                                  |
|                                                                                                |
|                                                                                                |
|                                                                                                |
|                                                                                                |
| ✓ Pin to dashboard                                                                             |
| Create Automation options                                                                      |

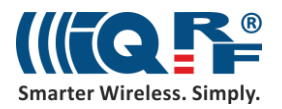

#### **1.2** Create a virtual device

In the **IoT Hub** find the **IoT Devices** item. Click on the **Add** button and create your new IoT device. This virtual device represents your UP board.

| ··· ×         | IQRFtest - IoT Devices                                                                                                    | Learn more about creating devices.                                                         |
|---------------|----------------------------------------------------------------------------------------------------|--------------------------------------------------------------------------------------------|
| IODEtest      | <i>Search (Ctrl+/)</i>                                                                                                    | Delete MyTestDev X                                                                         |
| AZURE IOT HUB | Overview     Activity log                                                                                                    | Authentication Type © Symmetric Key X.509 Self-Signed X.509 CA Signed Auto Generate Keys © |
| Ę             | Access control (IAM) Query  Query  Qu | Primary Key <b>0</b><br>Enter your primary key here                                        |
| Active        | Shared access policies     WHERE     optional (e.g. tags.location='US')                                                                                                    | Secondary Key <b>0</b> <i>Enter your secondary key here</i>                                |
|               | • Pricing and scale                                                                                                    | Connect device to IoT Hub                                                                  |
|               | Operations monitoring Execute                                                                                                    |                                                                                            |
|               | IP Filter                                                                                                    |                                                                                            |
|               | Certificates  Filter by Device Id  Filter by Device Id                                                                                                    |                                                                                            |
|               | Properties DEVICE ID                                                                                                    |                                                                                            |
|               | Locks No results                                                                                                    |                                                                                            |
|               | Automation script                                                                                                    |                                                                                            |
|               | EXPLORERS                                                                                                    |                                                                                            |
|               | I IoT Devices                                                                                                    |                                                                                            |

Copy the **Connection string primary key**. It will be used in the MQTT interface configuration.

| ➡ Add III Columns ···· More                                                              | 🧮 Device Twin 🛛 Message To Device 📣 Direct Method 🥰 Set Modules 💍 Refresh                                                                                       |
|------------------------------------------------------------------------------------------|----------------------------------------------------------------------------------------------------|
| You can use this tool to view,<br>create, update, and delete devices<br>on your IoT Hub. | Device Id 🖲<br>MyTestDev                                                                                                    |
| Query 🖲                                                                                  | Primary key 🕈<br>pL9GDSnGxnC8sXl6JKQJpacuGejWP7LAa+3FLeEO5tA=                                                                                                   |
| SELECT * FROM devices<br>WHERE                                                           | Secondary key  uEmJe0QV6KRroDcKbqswJsYRkRGy54h/A8PKkDT541U=                                                                                                    |
| optional (e.g. tags.location='US')                                                       | Connection string—primary key <b>0</b><br>HostName=IQRFtest.azure-devices.net;DeviceId=MyTestDev;SharedAccessKey=pL9GDSnGxnC8sXI6JKQJpacuGejWP7LAa+3FLeEO5tA=   |
| Execute                                                                                  | Connection string—secondary key <b>1</b><br>HostName=IQRFtest.azure-devices.net;DeviceId=MyTestDev;SharedAccessKey=uEmJe0QV6KRroDcKbqswJsYRkRGy54h/A8PKkDT541U= |
|                                                                                          | Connect device to IoT Hub  Enable Disable                                                                                                    |
| DEVICE ID STATUS           V         MyTestDev         enabled                           |                                                                                                    |

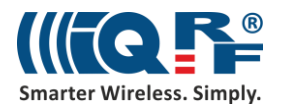

## 2 Set up the MQTT interface in the IQRF Gateway

### 2.1 Create a new MQTT interface

In the web browser on your computer, insert the IP address of your UP board, and login to it as *admin* with password *iqrf*. In the IQRF Gateway Daemon web application, click on the **Microsoft Azure** item in the **Clouds** menu.

| (-) @ http://192.168.1.168/en/ |                     |               |           |                 |         |            |                 |          |
|--------------------------------|---------------------|---------------|-----------|-----------------|---------|------------|-----------------|----------|
| Ø Dashboard   IQRF Gateway     |                     |               |           |                 |         |            |                 |          |
|                                | IQRF Gateway        | Dashboard     | Gateway 🕶 | Configuration - | Service | IQRF Net 🕶 | Clouds -        |          |
|                                |                     |               |           |                 |         |            | Amazon AWS      | ;        |
|                                | Dashbor             | ord           |           |                 |         |            | Mimosoft Azu    | re       |
|                                | Dashbua             | aru -         |           |                 |         |            | IBM Bluemix     |          |
|                                | Gateway             |               |           |                 |         |            | Inteliments Int | teliGlue |
|                                | Show information a  | bout gateway. |           |                 |         |            |                 |          |
|                                | Configuration       |               |           |                 |         |            |                 |          |
|                                | Edit configuration. |               |           |                 |         |            |                 |          |

Add a new **MQTT interface**. Paste here the **connection string** which you copied before and save the configuration.

| Azure configuration                                                                                                |               |
|----------------------------------------------------------------------------------------------------|---------------|
| Add MQTT interface<br>Add MQTT interface via device's connection striffer                                          |               |
|                                                                                                    |               |
| Add new MQTT interface from MS Azure IoT Hub Conne                                                                 | ection string |
| IoT Hub Connection String for Device                                                                               |               |
| HostName=IQRFtest.azure-devices.net;DeyiceId=MyTestDev;SharedAccessKey=pL9GDSnGxnC8sXl6JKQJpacuGejWP7LAa+3FLeEO5tA | /= X          |
| Save                                                                                                    |               |

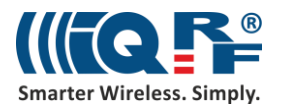

#### 2.2 Restart the service

Restart the IQRF Gateway Daemon service.

| IQRF Gateway                 | Dashboard      | Gateway 👻 | Configuration - | Service | IQRF Net 👻 | Clouds - |
|------------------------------|----------------|-----------|-----------------|---------|------------|----------|
| Service                      |                |           |                 |         |            |          |
| Start<br>Start IQRF Daemo    | n service.     |           |                 |         |            |          |
| Stop<br>Stop IQRF Daemo      | n service.     |           |                 |         |            |          |
| Restart<br>Restart IQRF Dae  | Don service.   |           |                 |         |            |          |
| Status<br>Get status of IQRF | Daemon service | 2.        |                 |         |            |          |

# **3** Test the connection using Device Explorer

## 3.1 Copy credentials from IoT Hub

In the IoT Hub find the Shared access policies menu. Copy the Connection string primary key for the iothubowner.

| ··· ×         | IQRFtest - Shared access pol                 | icies                          |                | iothubowner X                                                                                         |
|---------------|----------------------------------------------|--------------------------------|----------------|----------------------------------------------------------------------------------------------------|
| IQRFtest      | Search (Ctrl+/)                              | + Add                          |                | 🕞 Save 🗶 Discard 🕐 Regen key 💼 Delete                                                                 |
| AZURE IOT HUB | Overview                                     | IoT Hub uses                   |                | Access policy name                                                                                    |
| Ţ             | Access control (IAM)                         | Q Search to filter items       |                | iothubowner                                                                                           |
| Active 💦      | SETTINGS                                     | POLICY                         |                | Permissions                                                                                           |
|               | Shared access policies     Pricing and scale | iothubowner<br>service         | Vevice connect | Registry write      Service connect                                                                   |
|               | Operations monitoring                        | device                         | $\geq$         | V Device connect 0                                                                                    |
|               | Certificates                                 | registryRead registryReadWrite |                |                                                                                                    |
|               | Properties                                   |                                |                | Shared access keys Primary key 0                                                                      |
|               | 😫 Automation script                          |                                |                | Zhr2kUS/UqsZGXWX1xbittNcqKPBehuldkQKxRy1Nhg=                                                          |
|               | EXPLORERS BIT Devices                        |                                |                | Soperation string - primary key  Copied Copied HostName=IQRFtest.azure-devices.net_SharedAccessKeyNam |

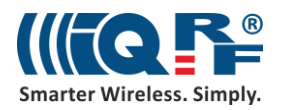

## 3.2 Set up the Device Explorer

Insert this string into the connection information in the **Device Explorer** application. We will use this application for sending DPA packets to our IQRF network. Click on the **Update** button.

| Device Explorer               |                                            |                                |                      |                  |                | _      | ) |
|-------------------------------|--------------------------------------------|--------------------------------|----------------------|------------------|----------------|--------|---|
| Configuration                 | Management Data Messag                     | ges To Device                  |                      |                  |                |        |   |
| Connection Inf                | ormation                                   |                                |                      |                  |                |        |   |
| IoT Hub Conn                  | ection String:                             |                                |                      |                  |                |        | _ |
| HostName=IQ<br>devices.net;SI | RFtest.azure-<br>haredAccessKeyName=iothub | owner;SharedAcces              | sKey=Zhr2kDS/Uq      | 3ZGXwX1xbltfNcqF | RPbehuldkQKxRy | y1Nhg= |   |
|                               |                                            |                                |                      |                  |                |        |   |
|                               |                                            |                                |                      |                  |                |        |   |
|                               |                                            |                                |                      |                  |                |        |   |
|                               |                                            | -                              |                      |                  |                |        |   |
| Protocol Gate                 | way HostName:                              | Info                           |                      | ×                |                |        |   |
| L la data                     |                                            |                                |                      |                  |                |        |   |
| Update                        |                                            | Settings                       | updated successfully |                  |                |        |   |
| Shared Acces                  | s Signature                                |                                |                      | _                |                |        |   |
| Kev Name                      | iothubowner                                | _                              | OK                   |                  |                |        |   |
| Kennik                        |                                            | RPbehuldkOKvRv1                | Nha=                 |                  |                |        |   |
| Key Value                     |                                            | In Dendron on the start of the | ang                  |                  |                |        |   |
| Key Value<br>Target           | IORFtest azure-devices net                 |                                |                      |                  |                |        |   |

In the **Management** tab we can see our virtual device that we've just set up.

| Device Explorer     |                 |                   |                 |                |                 | -               |           | ×  |
|---------------------|-----------------|-------------------|-----------------|----------------|-----------------|-----------------|-----------|----|
| Configuration Ma    | nagement Data N | lessages To Devic | e               |                |                 |                 |           |    |
| Actions<br>Create   | Refresh         | Update            | Delet           | e SAS          | Token           |                 |           |    |
| Devices<br>Total: 1 | 3               |                   |                 |                |                 |                 |           |    |
| ld                  | PrimaryKey      | SecondaryKey      | ConnectionStrin | ConnectionStat | LastActivityTim | LastConnection  | LastState | -L |
| MyTestD             | ev pL9GDSnGxn.  | uEmJe0QV6         | HostName=I      | Connected      | 14.12.2017 7:27 | 14.12.2017 6:59 |           |    |
|                     |                 |                   |                 |                |                 |                 |           |    |

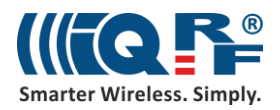

## 3.3 Inspect the communication

In the Data tab, click on Monitor. This will enable you to read received events.

| Configuration Managemen Data Messages To Device Monitoring Event Hub: QRFtest | ] |
|-------------------------------------------------------------------------------|---|
| Monitoring Event Hub: IQRFtest                                                | ] |
| Event Hub: QRFtest                                                            | ] |
|                                                                               |   |
| Device ID: MyTestDev                                                          |   |
| Start Time: 12/14/2017 08:29:08                                               | ] |
| Consumer Group: \$Default                                                     |   |
| Monitor Cancel Clear                                                          |   |
| Event Hub Data                                                                | _ |

Go to the **Messages To Device** tab, insert a DPA packet in JSON format into the **Message** textbox and click on **Send**. We've just sent a command for turning on the red LED on the IQRF coordinator.

| {                                                                                                    |
|----------------------------------------------------------------------------------------------------|
| "ctype": "dpa",                                                                                                    |
| "type": "raw",                                                                                                    |
| "msgid": "1510754980",                                                                                                    |
| "request": "00.00.06.01.FF.FF",                                                                                                    |
| "request_ts": "",                                                                                                    |
| "confirmation": "",                                                                                                    |
| "confirmation_ts": "",                                                                                                    |
| "response": "",                                                                                                    |
| "response_ts": ""                                                                                                    |
| }                                                                                                    |
| 🖳 Device Explorer – 🗆 🗙                                                                                                    |
| Configuration Management Data Messages To Device                                                                                           |
| Send Message to Device:                                                                                                    |
| IoT Hub: IQRFtest                                                                                                    |
| Device ID: MyTestDev ~                                                                                                    |
| Message: [4980","request": "00.00.06.01.FF.FF","request_ts": "","confirmation": "","confirmation_ts": "","response": "","response_ts": ""] |
| Add Time Stamp Monitor Feedback Endpoint                                                                                                   |
| Send Clear                                                                                                    |

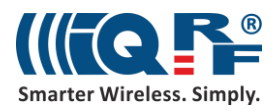

In the **Data** tab, you can see the incoming communication from the UP board. You can easily double check that the command has been executed.

| 🛃 Device Explorer –                                                                                                    |           | ×    |
|----------------------------------------------------------------------------------------------------|-----------|------|
| Configuration Management Data Messages To Device                                                                                                    |           |      |
| Monitoring                                                                                                    |           |      |
| Event Hub: IQRFtest                                                                                                    |           | ]    |
| Device ID: MyTestDev                                                                                                    | V         |      |
| Start Time: 21/14/2017 08:29:08                                                                                                    |           |      |
| Consumer Group: \$Default                                                                                                    |           |      |
|                                                                                                    |           |      |
| Monitor Cancel Clear                                                                                                    |           |      |
| Event Hub Data                                                                                                    |           |      |
| Receiving events<br>14.12.2017 8:29:31> Device: [MyTestDev], Data:[{<br>"ctype": "fraw".<br>"msgid": "1510754980",<br>"request": "00.00.06.01.ff.ff".<br>"request_ts": "2017-12-14T07:29:31.75095",<br>"confirmation": "",<br>"confirmation": "",<br>"response": "00.00.06.81.00.00.00.00",<br>"response_ts": "2017-12-14T07:29:31.123369",<br>"status": "STATUS_NO_ERROR"<br>}] |           |      |
|                                                                                                    | ED turned | d on |

In the same way, you can turn the red LED off as well as send any other DPA command to your network.

# 4 Summary

The bidirectional communication between IQRF network and the Microsoft Azure is up and running. Now it's just up to you to use it for your own IoT solution.